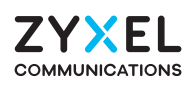

# EE5301-00

Dual-Band Wireless BE7200 10G Ethernet VoIP Gateway with SFP+

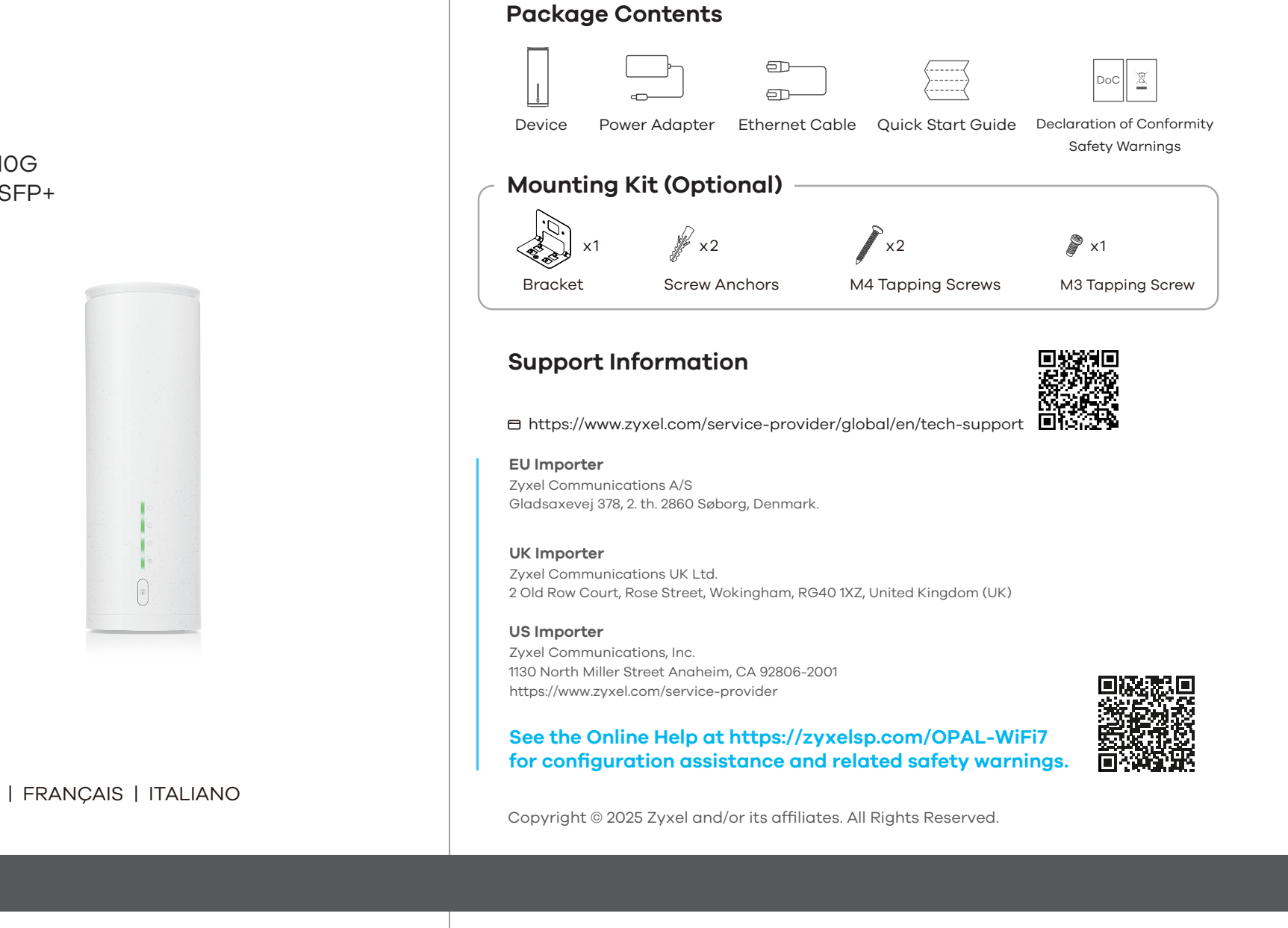

# Quick Start Guide

ENGLISH | DEUTSCH | ESPAÑOL | FRANÇAIS | ITALIANO NEDERLANDS | SUOMI | SVENSKA

## Zyxel One App

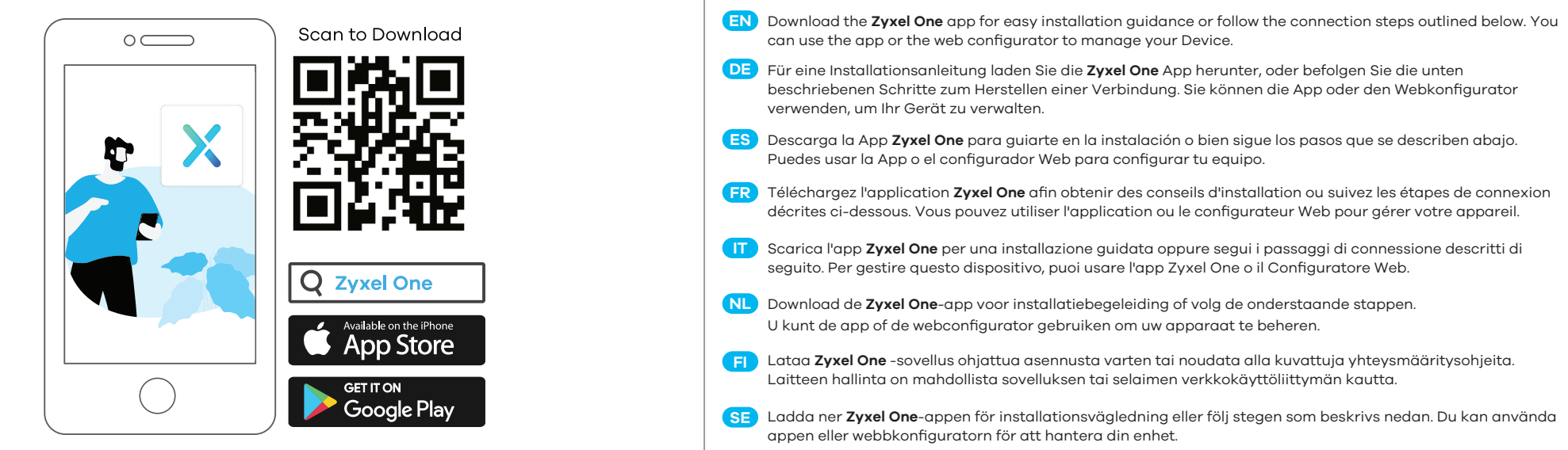

### Step 1 Hardware Connections

 $\clubsuit$  To avoid possible eye injury, do NOT look into an operating fiber module's connector.

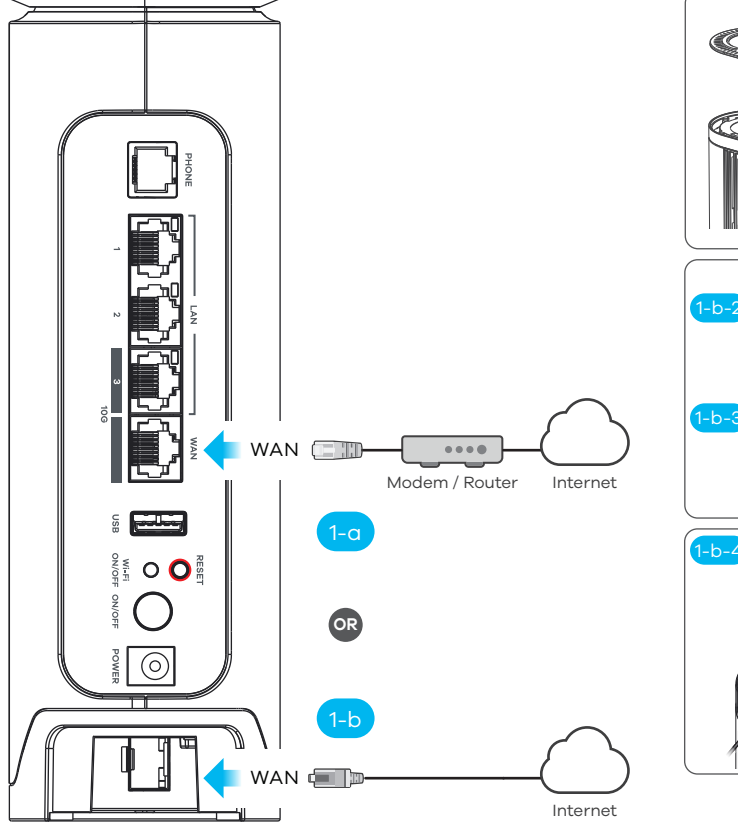

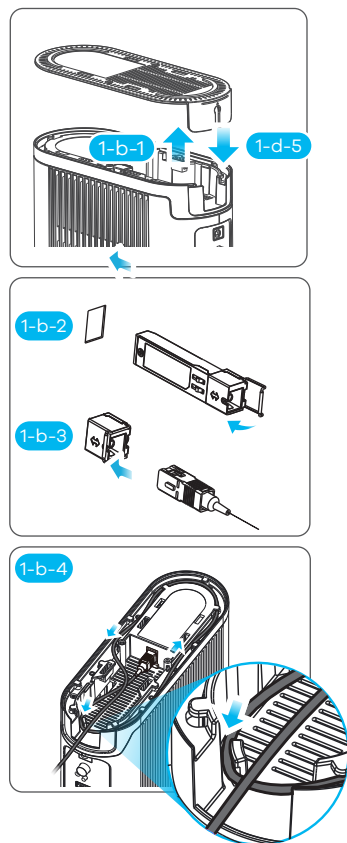

- EN 1-a Use an Ethernet cable to connect the Ethernet WAN port to a device for Internet access. OR
  - (1-b) Use the SFP port with an SFP transceiver for WAN connection. (1-b-1) Gently pull the bottom cover to remove it.
    - (1-b-2) Insert a compatible SFP+ transceiver into the SFP port until it clicks into place, then close the transceiver's latch.
    - (1-b-3) Connect the fiber optic cable (under 3.0 mm in diameter) to the transceiver.
    - (1-b-4) Gently coil the fiber cable from the first tab at the entrance as shown. Make sure the cable goes
    - under the tabs to keep it in place.
  - (1-b-5) Put the bottom cover back on the Device.
  - Connect a computer to the LAN port using the Ethernet cable (optional).
  - (3) Connect a phone to the phone port using a phone cable (optional).
  - (4) Use the included power adapter to connect the power plug to a power outlet. Press the ON/OFF button to turn on the Device.
    - ODER

DE

(1-b) Verwenden Sie den SFP Anschluss mit einem SFP Transceiver für die WAN Verbindung.

(1-a) Verwenden Sie ein Ethernet-Kabel, um den Ethernet-WAN-Port mit einem Gateway zu verbinden.

- (1-b-1) Ziehen Sie vorsichtig an der unteren Abdeckung, um sie zu entfernen.
- (1-b-2) Stecken Sie einen kompatiblen SFP+ Transceiver in den SFP Anschluss, bis er einrastet, und schließen
  - Sie dann die Verriegelung des Transceivers.
- (1-b-3) Schließen Sie ein Glasfaserkabel (unter 3,0 mm Durchmesser) an den Transceiver an.
- (1-b-4) Wickeln Sie, entsprechend der Abbildung, das Glasfaserkabel vorsichtig von der ersten Lasche
- am Eingang auf. Stellen Sie sicher, dass das Kabel unter die Laschen geht, damit es fixiert bleibt. (1-b-5) Setzen Sie die untere Abdeckung wieder auf das Gerät.
- Schließen Sie einen Computer mit dem Ethernet-Kabel an den LAN-Port an (optional).
- Schließen Sie ein Telefon mit dem Telefonkabel an den Telefonanschluss an (optional).
- 4 Schließen Sie den mitgelieferten Netzadapter an den Netzanschluss und an eine Netzsteckdose an. Drücken Sie auf die ON/OFF Taste, um den Gerät einzuschalten.
- ES (1-a) Use un cable Ethernet para conectar el puerto WAN a un módem de puerta de enlace.
  - 0

(2)

- (1-b) Utilice el puerto SFP con un transceptor SFP para una conexion WAN.
  - (1-b-1) Tire suavemente de la cubierta inferior para quitarla.
  - (1-b-2) Inserte un transceptor SFP+ compatible en el puerto SFP hasta que encaje en su lugar. A continuación cierre el pestillo del transceptor.
  - (1-b-3) Conecte el cable de fibra óptica (menos de 3.0 mm de diámetro) al transceptor.
  - (1-b-4) Bobine suavemente el cable de fibra desde la primera pestaña en la entrada como se muestra. Asegúrese de que el cable pase por debajo de las pestañas para mantenerlo en su lugar.
  - (1-b-5) Coloque la cubierta inferior de nuevo en el equipo.
  - Conecte un equipo al puerto LAN con el cable Ethernet (opcional).
  - Conecte un teléfono al puerto del teléfono usando el cable de teléfono (opcional).
- (4) Utilice el adaptador de alimentación incluido para conectar el enchufe de alimentación a una toma de corriente. Presione el botón ON/OFF para encender el equipo.

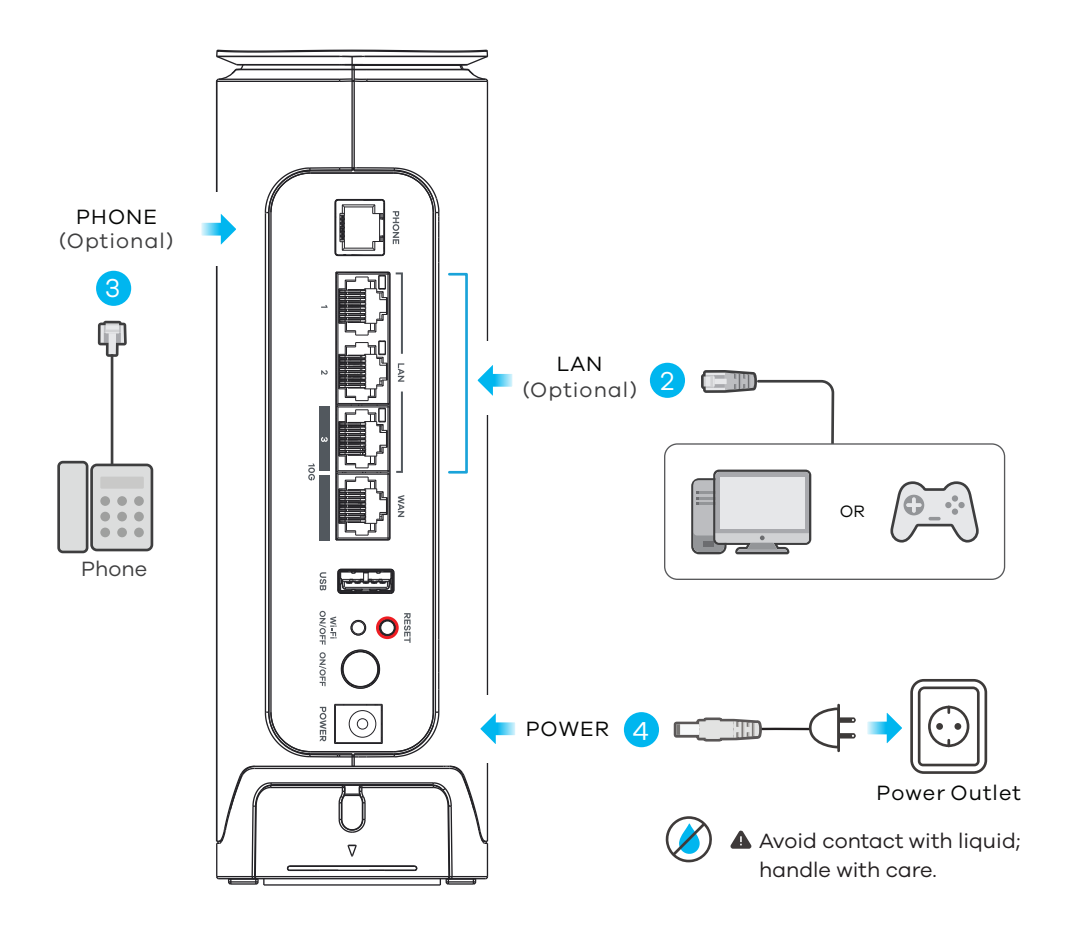

### POWER, STATUS and INTERNET LEDs Indicator Table

| POWER    | Green<br>Red<br>Off              | <b>On</b> - The power is on and the system is ready.<br><b>Blinking</b> - The Device is booting.<br><b>On</b> - The Device detects a system error.<br><b>Blinking</b> - The firmware is upgrading.<br>The power is off.                                                                            |
|----------|----------------------------------|----------------------------------------------------------------------------------------------------|
| STATUS   | Green<br>Amber                   | <ul> <li>On - The WAN connection is active and ready for use.</li> <li>Blinking - The telephone is off-hook or there is an incoming call.</li> <li>On - The VoIP service is enabled, but the VoIP account registration has failed.</li> <li>Blinking - The PON registration has failed.</li> </ul> |
| INTERNET | Green<br><mark>Red</mark><br>Off | <b>On</b> - The Internet is ready.<br><b>Blinking</b> - The Device is transmitting or receiving data.<br><b>On</b> - The Device attempts to get an IP address but fails.<br>The Internet is not ready.                                                                                             |

#### FR (1-a) Utilisez un câble Ethernet pour connecter le port WAN à un modem. OU

- (1-b) Utilisez le port SFP avec un module SFP pour la connexion WAN
  - (1-b-1) Tirez doucement sur le couvercle inférieur pour le retirer.
     (1-b-2) Insérez un module SFP+ compatible dans le port SFP (FIBRE) jusqu'à ce qu'il s'enclenche, puis fermez le loauet du module
  - (1-b-3) Connecter le câble de fibre optique (de moins de 3,0 mm de diamètre) au module.
  - (1-b-4) Enroulez délicatement le câble fibre optique à partir de la première languette à l'entrée, comme indiqué. Assurez-vous que le câble passe sous les languettes pour le maintenir en place.
  - (1-b-5) Remettez le couvercle inférieur sur la box Zyxel.
- 2 Connectez un ordinateur au port LAN en utilisant le câble Ethernet (option).
- Branchez un téléphone au port téléphone à l'aide du câble téléphonique (option).
   Utilisez l'adaptateur d'alimentation inclus pour connecter la prise d'alimentation à une
  - Utilisez l'adaptateur d'alimentation inclus pour connecter la prise d'alimentation à une prise de courant. Appuyez sur le bouton **ON/OFF** pour allumer le appareil.
- 1 (1-a) Utilizzare un cavo Ethernet per collegare la porta WAN ad un modem/router. OPPURE
  - (1-b) Usare la porta SFP con un modulo ricetrasmittitore SFP per la connessione WAN.
    - (<u>1-b-1</u>) Tira delicatamente il coperchio inferiore per rimuoverlo. (<u>1-b-2</u>) Inserisci un modulo ricetrasmettitore SFP+ compatibile nella porta SFP finché non senti un click,
    - poi chiudi la linguetta di blocco del modulo SFP. (1-b-3) Connetti al modulo ricetrasmettitore SFP un cavo di fibra ottica (inferiore a 3,0 mm di diametro).
    - (1-b-4) Avvolgere delicatamente il cavo in fibra, iniziando dalla prima aletta all'ingresso, come mostrato. Assicurarsi che il cavo passi sotto le altre alette per mantenerlo in posizione. (1-b-5) Riapplica il coperchio inferiore sotto al dispositivo.
  - Collegare un computer alla porta LAN mediante il cavo Ethernet (opzionale).
  - Collegare un telefono alla porta del telefono tramite il cavo telefonico (opzionale).
  - Utilizzare l'alimentatore fornito a corredo per collegare la presa di alimentazione a una presa della corrente. Premere il pulsante ON/OFF pre accedere l'Zyxel dispositivo.
- NL (1-a) Gebruik een Ethernet kabel om de WAN-poort met een modem/router te verbinden. OF
  - 1-b) Gebruik de SFP-poort met een SFP-transceiver voor een WAN verbinding.
    - (1-b-1) Voorzichtig de onderste hoes naar boven trekken om deze te verwijderen. (1-b-2) Plaats een compatibele SFP+ transceiver in de SFP-poort zodat hij op zijn plaats klikt en sluit dan de
      - vergrendeling van de transceiver.
      - (1-b-3) Verbind een glasvezelkabel (met een diameter onder 3,0 mm) met de transceiver.
      - (1-b-4) Wikkel voorzichtig de vezelkabel vanaf het eerste lipje bij de ingang zoals getoond. Zorg ervoor dat de kabel onder de lipjes doorgaat om hem op zijn plaats te houden.
    - (1-b-5) Plaats de onderste hoes terug op de apparaat.
  - 2 Sluit een computer aan op de **LAN**-poort met de Ethernetkabel (optioneel).
  - 3 Sluit een telefoon aan op een telefoonpoort met de telefoonkabel (optioneel).
  - (4) Gebruik de bijgesloten stroomadapter om de router op een stopcontact aan te sluiten. Druk op de ON/OFF-toets om de apparaat aan te schakelen.
- FI (1-a) Kytke WAN-portti olemassa olevaan modeemiin tai datarasiaan
  - TAI (1-b) Jos käytössä on kuituyhteys, käytä SFP-porttia ja SFP+ -vastaanotinta.
    - (1-b-1) Poista alakansi vetämällä sitä varovasti.
      - (1-b-2) Liitä yhteensopiva SFP+-vastaanotin SFP-porttiin niin, että se naksahtaa paikalleen ja sulje sitten vastaanottimen salpa.
      - (1-b-3) Yhdistä (halkaisijaltaan alle 3,0 mm) kuituoptinen kaapeli palveluntarjoajasi verkosta SFP+ -vastaanottimen porttiin.
      - 1-b-4 Kierrä kuitukaapeli varovasti ensimmäisen pidikkeen kohdalta kuvan mukaisesti. Varmista, että kaapeli menee pidikkeiden alle ja pysyy paikoillaan.
    - (1-b-5) Asenna Laitteen pohjakansi takaisin paikoilleen
    - 2) Kytke tietokone **LAN**-porttiin Ethernet-kaapelilla (valinnainen).
  - Kytke puhelin puhelinporttiin puhelinkaapelilla (valinnainen).
     Yhdistä virtapistoke pistorasiaan mukana toimitetulla virtasovittimella. Käynnistä Laitteen -laite
  - painamalla virtakytkintä (**ON/OFF**).
- SE (1-a) Använd en Ethernet-kabel för att ansluta WAN-porten till ett gateway-modem. ELLER
  - (1-b) Använda SFP-porten med en SFP-sändtagare för WAN-anslutning.
    - (1 b 1) To försilitist bert bettenlesket (under produkten)
    - (1-b-1) Ta försiktigt bort bottenlocket (under produkten).
    - (1-b-2) Anslut en kompatibel SFP+-transceiver i SFP-porten tills den klickar på plats och stäng sedan transceiverns lås.
    - (1-b-3) Anslut en fiberoptisk kabel (under 3,0 mm i diameter) till transceivern.
    - (1-b-4) Rulla försiktigt fiberkabeln från första fliken vid ingången enligt bilderna. Se till att kabeln går under flikarna för att hålla den på plats.
    - (1-b-5) Sätt tillbaka bottenlocket på din enhet.
  - 2 Anslut en dator till **LAN**-porten med den Ethernet-kabeln (tillval).
  - 3 Anslut en telefon till telefonporten med telefonkabeln (tillval).
  - Använd den medföljande strömadaptern och anslut eluttaget till ett vägguttag. Tryck på ON/OFF för att slå på enhet.

### Step 2 Wi-Fi Connection - A or B

A Manual Connection (using SSID)

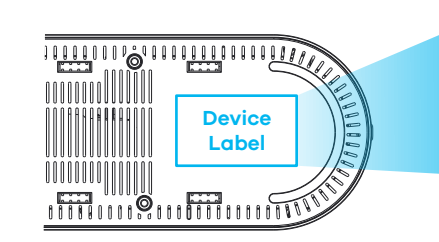

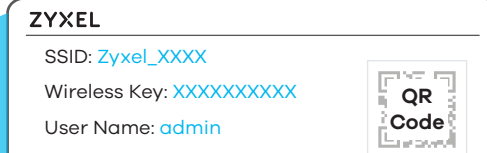

(A) Notebook: Use the SSID and Wireless Key on the device label to connect wirelessly to the Device. Mobile device: Scan the QR code on the device label and connect to the Device Wi-Fi network.

DE A Notebook: Die SSID und der WLAN-Schlüssel befinden sich auf dem Etikett am Gerät. Mobilaerät: Scannen Sie den QR-Code vom Typschild und verbinden Sie sich mit dem WLAN des Gerät.

ES A Ordenador portátil: El SSID y la contraseña inalámbrica están en la etiqueta del equipo.

Dispositivo móvil: Escanee el código QR en la etiqueta del dispositivo y conecte con el Wi-Fi del equipo.

Login Password: XXXXXXXX

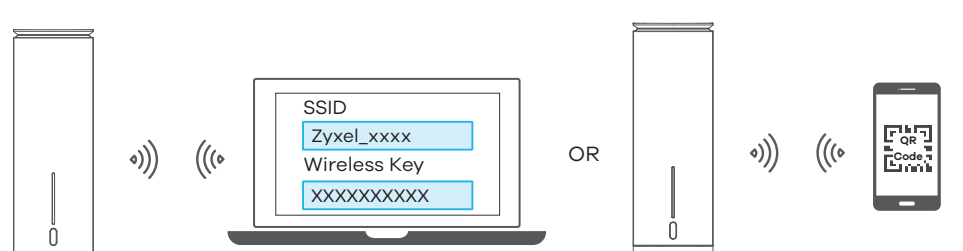

- FR A Ordinateur portable: Le SSID et la clé Wi-Fi se trouve sur l'étiquette au dos de l'équipement. Appareil mobile: Scannez le code QR sur l'étiquette de l'appareil et connectez-vous au réseau Wi-Fi de la box.
- IT A Notebook: La SSID e la chiave wireless sono riportati sull'etichetta sotto al dispositivo. Dispositivo mobile: Scansiona il codice QR riportato sull'etichetta sotto al dispositivo e collegati alla rete Wi-Fi Zyxel\_XXXX.
- NL A Notebook: De naam van het draadloze netwerk (SSID) en bijbehorende wachtwoord staan op de label van het apparaat.
  - net apparaat. Mobiel apparaat: Scan de QR-code op het apparaatlabel en verbind met het apparaat Wi-Fi-netwerk.
- FI A Kannettava tietokone: Löydät langattoman verkon nimen (SSID) ja salausavaimen laitteeseen liimatusta tarrassa.

Mobiililaite: Skannaa laitteen tarrassa oleva QR-koodi ja yhdistä Laitteen Wi-Fi-verkkoon.

A Bärbar dator: Använd **SSID** och den **trådlösa nyckeln** som finns på etiketten under produkten. Mobil enhet: Skanna QR-koden på enhetsetiketten under produkten för att ansluta till enhet Wi-Fi-nätverket.

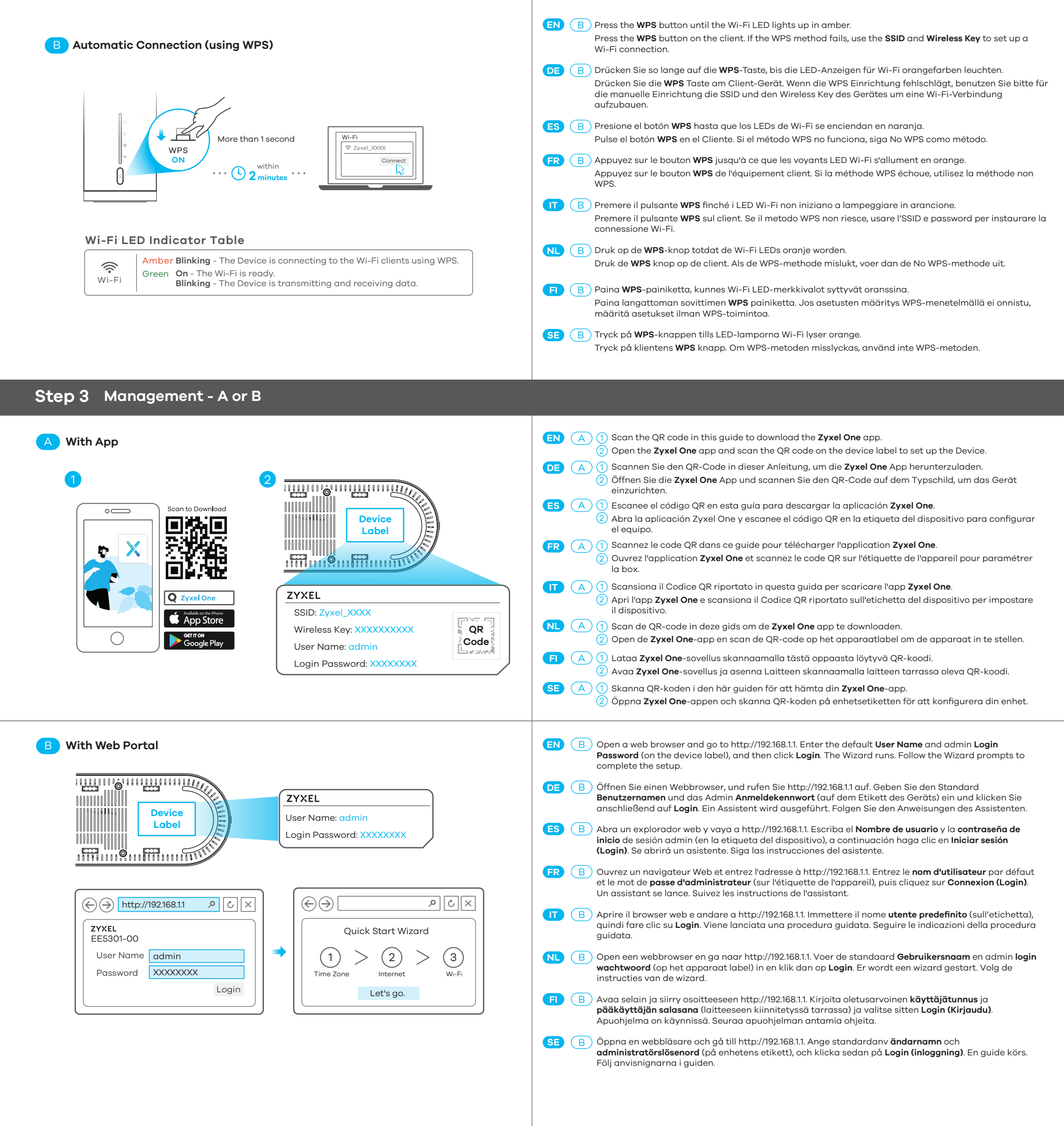

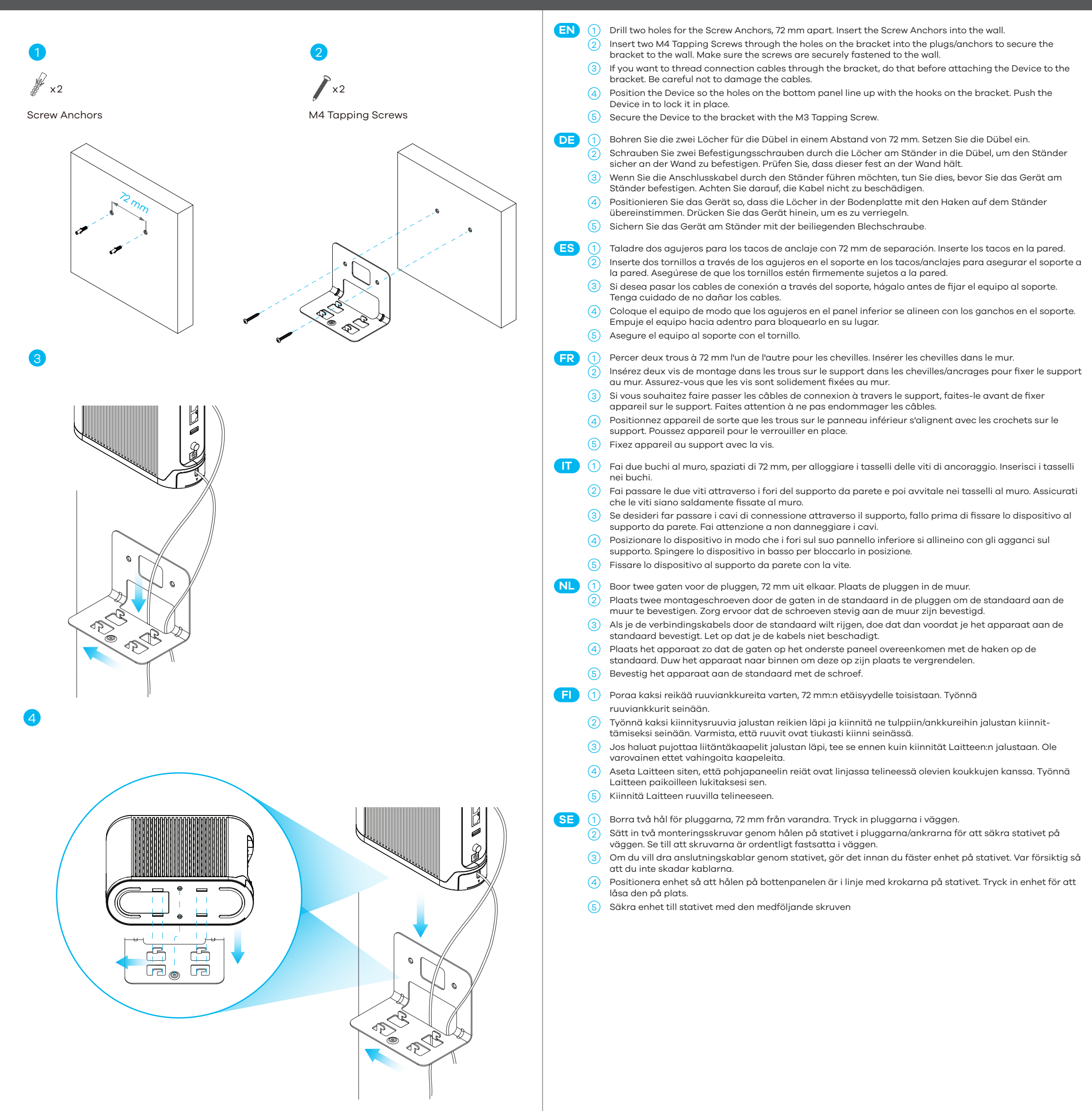

F

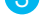

🆉 x1

#### M3 Tapping Screw

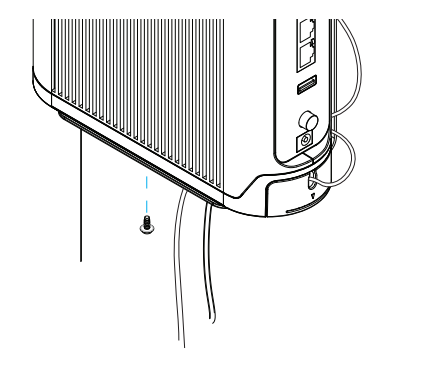